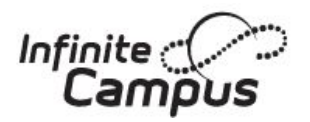

# **Parent Portal**

# **Download the Mobile App**

## **Campus Parent**

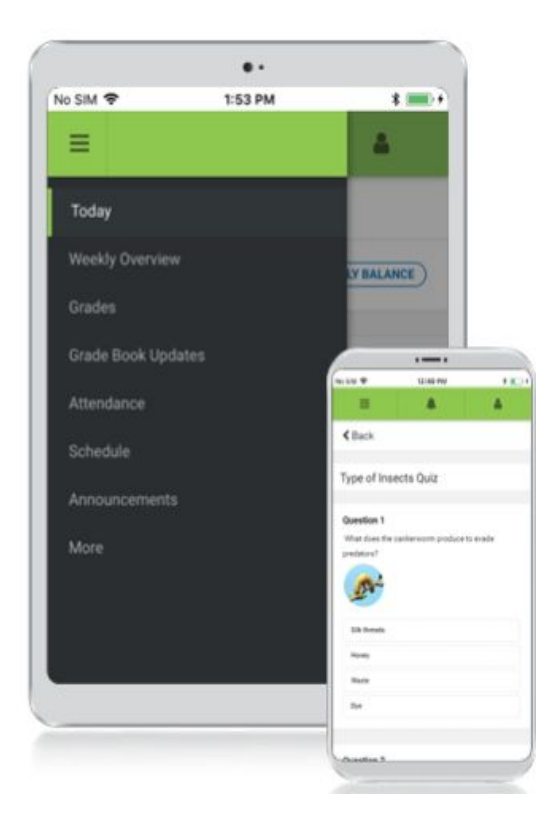

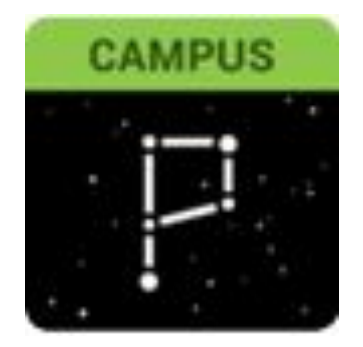

Infinite Campus Mobile Apps can be downloaded through the Apple App Store or Google Play Store

### Announcements

• Quickly see district announcements as they are posted.

### Assignments

• Browse assignments by specific class or due date.

## Attendance

 Review attendance events in summary and detail form.

## Grades

 Immediate access to grades as they are posted.

## Schedule

• Review schedule from anywhere, at any time.

## More > Registration

• Complete Annual Verification or update demographic information.

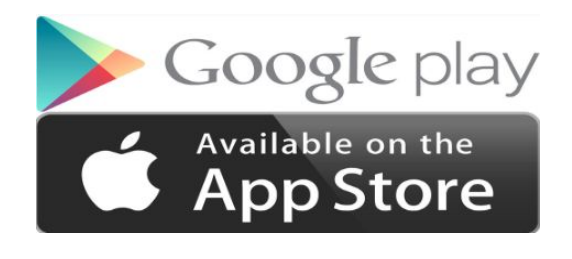

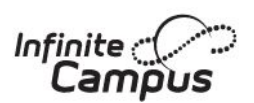

## **Download Campus Parent App from Apple App Store**

The Campus Parent App is available only on the Apple App Store for **iPhone and iPad**.

#### **Downloading the Campus Parent App** On your iPhone or iPad, open the 1. App Store. Search for Campus Parent. 2. When you find Campus Parent 3. App, select Get. After the App is installed, 4. press **Open**. **Campus Parent** CAMPUS Education **OPEN** \*\* \$ \$ \$ \$ \$ 1.8K Login to the Campus Parent App 1. Search for your **District Name**, type in Cedar Rapids. 2. Click on the State text box, scroll down the list of states and select **lowa**. 3. Press Search District. Select Cedar Rapids Community 4. School District. Enter your **Username** and **Password**, 5. provided by your school. If using a secure, private device, mark 6. Stay Logged in to receive mobile push notifications, if enabled by your school. 7. Press Log In.

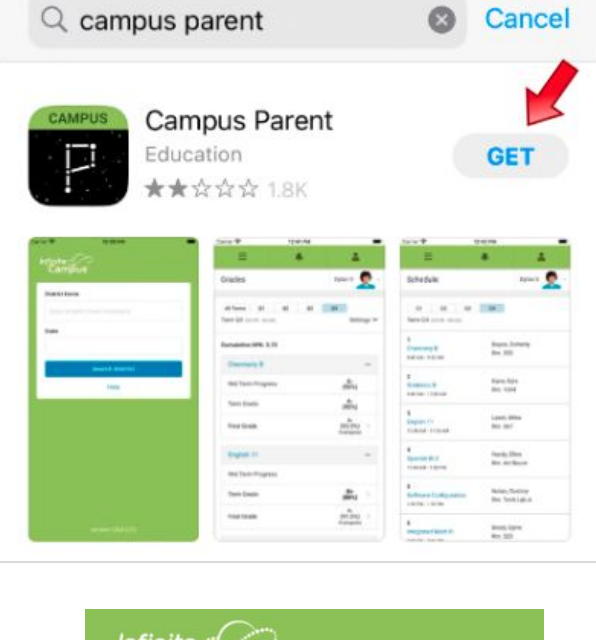

| nfinite<br>Campus |                |  |
|-------------------|----------------|--|
| District Name     | 1              |  |
| Cedar Rapids      |                |  |
| State             | - K            |  |
|                   | lowa           |  |
| S                 | earch District |  |
|                   | Help           |  |

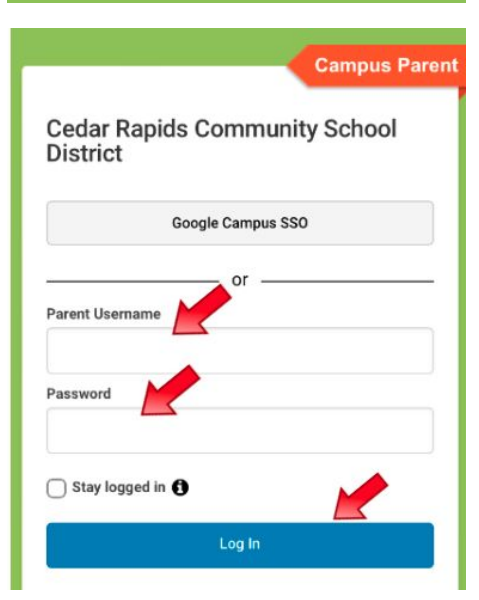

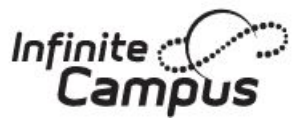

## **Download Campus Parent App from Google Play**

The Campus Parent App is available only on Google Play for Android devices.

#### **Downloading the Campus Parent App**

- 1. On your Android device, **open Google Play**.
- 2. Search for Campus Parent.
- 3. When you find the Campus Parent App, select **Install**.
- 4. After the App is installed, press **Open**.

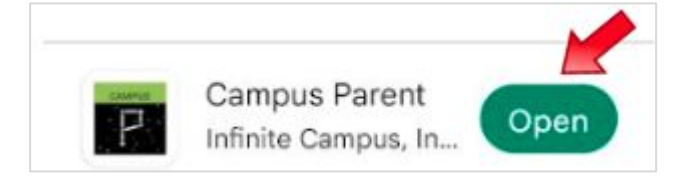

#### Login to the Campus Parent App

- 1. Search for your **District Name**, type in **Cedar Rapids**.
- 2. Click on the **State** text box, scroll down the list of states and select **Iowa**.
- 3. Press Search District.
- 4. Select Cedar Rapids Community School District.
- On the login screen, enter your Username and Password, provided by your school.
- If using a secure, private device, mark
  Stay Logged in to receive mobile push notifications, if enabled by your school.
- 7. Press Log In.

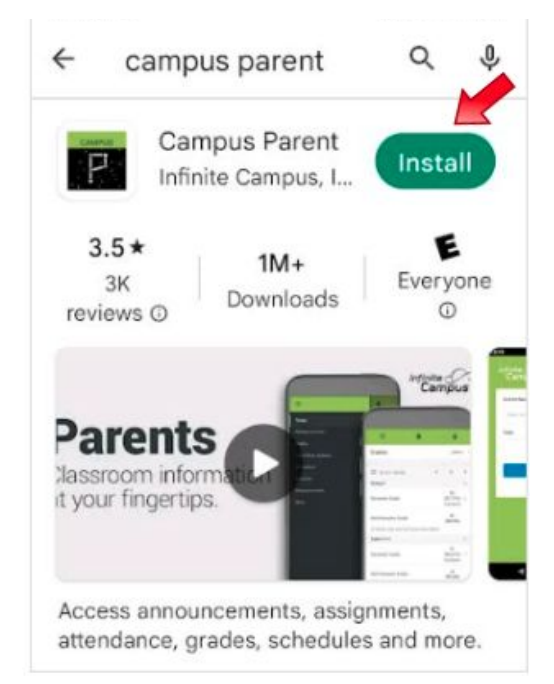

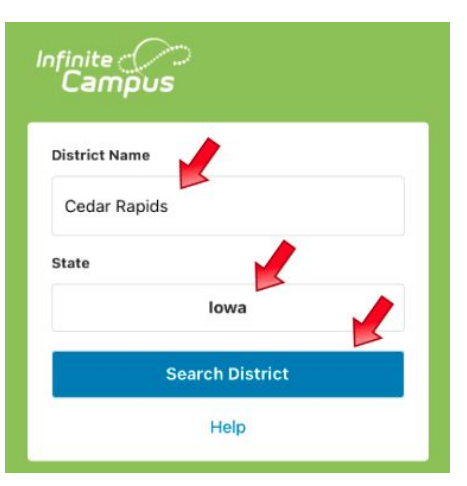

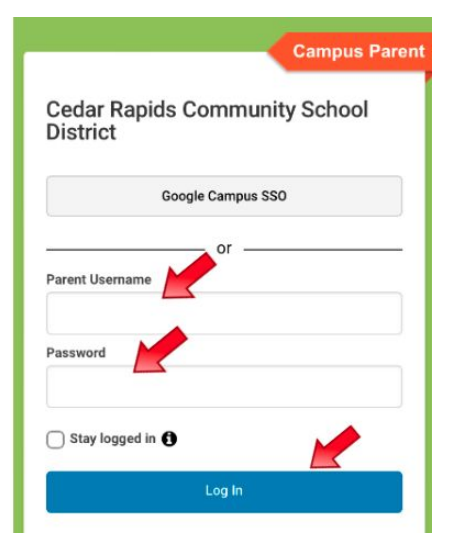

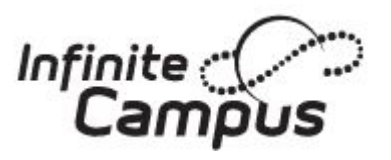

## Log in using the Campus Parent App

This app provides the same tools as the browser version, with the benefit of the option to Stay Logged In and receive push notifications.

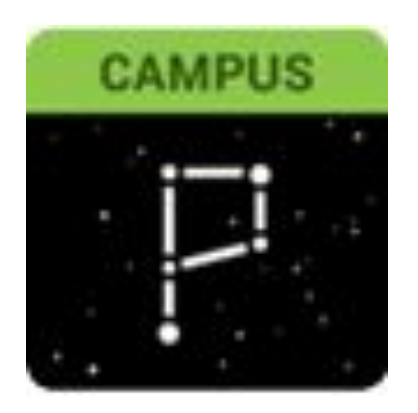

| 27                        | ⊠ 401⊿I95%            |
|---------------------------|-----------------------|
| finite<br>Campus          | simple powerf         |
|                           | Campus Pare           |
| Cedar Rapi<br>School Dist | ds Community<br>trict |
| Google                    | Campus SSO            |
| Parent Username           | - or ———              |
| Password                  |                       |
| Stay logged in            | 0                     |
|                           | Log In                |
| Forgot                    | Forgot                |
| Password?                 | Username?             |
|                           |                       |

- 1. Search for your **District Name** *Cedar Rapids* and **State** *Iowa*. **Select your district from the list**. *Cedar Rapids Community School District*
- 2. Enter your **Username** and **Password**, provided by your school.
- If using a secure, private device, mark
  Stay Logged In to receive mobile push notifications, if enabled by your school.
- 4. Press Log In.

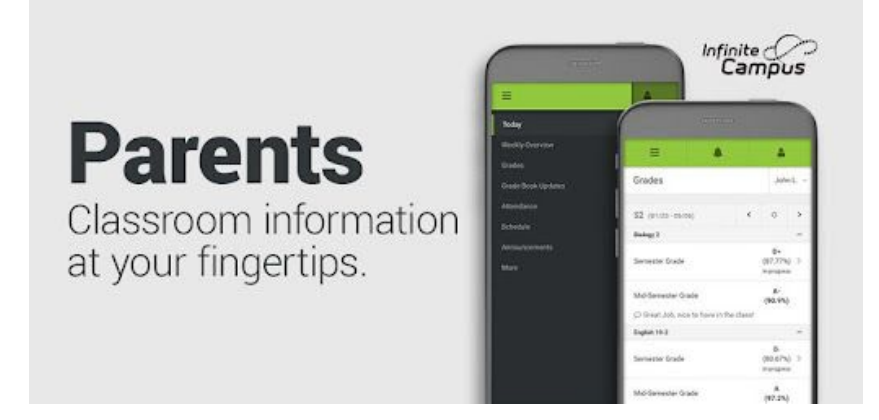